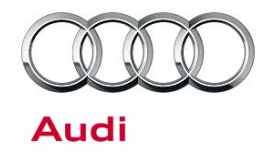

#### 90 Complaints about Audi virtual cockpit

91 16 74 2044651/2 September 16, 2016. Supersedes Technical Service Bulletin Group 91 number 16-46 dated June 23, 2016 for reasons listed below.

| Model(s) | Year       | VIN Range       | Vehicle-Specific Equipment |
|----------|------------|-----------------|----------------------------|
| A4       | 2016 -2017 | 000001 - 055180 | PR numbers with 9S8        |
| Q7       | 2016 -2017 | 000001 - 007430 | PR numbers with 9S8        |

### Condition

| REVISION HISTORY |            |                                                                    |  |
|------------------|------------|--------------------------------------------------------------------|--|
| Revision         | Date       | Purpose                                                            |  |
|                  | -          | Revised Condition                                                  |  |
|                  |            | Revised Service (updated SD card part number, SVM code, and chart) |  |
| 1                | 06/23/2016 | Initial publication                                                |  |

One of the following complaints about the Audi virtual cockpit is present:

- Sporadic or permanent failure of the screen. The coolant temperature gauge, the fuel gauge and the warning lamps work. A DTC for "optical data bus, interruption, sporadic" is logged in other control units of the MOST bus.
- The message "Problem! Warning lamps restricted. Please go to workshop!" is displayed and a DTC for "control unit faulty, static" is logged.
- Black and white horizontal stripes across the complete screen.
- If the knob for the instrument lighting (below the light switch) is set to a very low brightness or all the way down, the MMI screen can flicker. This is particularly noticeable in navigation operation.

© 2016 Audi of America, Inc.

Page 1 of 5

All rights reserved. Information contained in this document is based on the latest information available at the time of printing and is subject to the copyright and other intellectual property rights of Audi of America, Inc., its affiliated companies and its licensors. All rights are reserved to make changes at any time without notice. No part of this document may be reproduced, stored in a retrieval system, or transmitted in any form or by any means, electronic, mechanical, photocopying, recording, or otherwise, nor may these materials be modified or reposted to other sites, without the prior expressed written permission of the publisher.

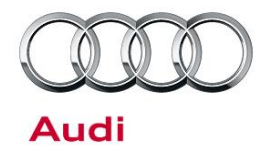

- The mileage shown in the long-term memory of the on-board computer is higher than the overall mileage shown on the odometer.
- After switching on the ignition "Tyre pressure: problem!" appears.
- After switching on the ignition for about 5 seconds the message "Vehicle lights: problem! Please go to workshop" appears although the lights are operating correctly.

### **Technical Background**

Software deviation.

## **Production Solution**

Optimized software.

### Service

### UNote:

The software of the Audi virtual cockpit must be updated with an SD card (part number 8S0906961Q for Q7 and 8S0906961N for A4), which should be ordered in advance.

#### **SVM Update Instructions**

- 1. Follow all instructions in TSB 2011732: 00 Software Version Management (SVM), operating instructions.
- 2. Update the instrument cluster control module, J285 (address word 17), using the SVM action code as listed in the table below.

#### UNote:

To perform the update with the SD card, use ODIS Guided Fault Finding to run "SVM - Code input". Follow the instructions outlined by the test plan. The test plan will display a prompt to insert the SD card into the MIB system.

© 2016 Audi of America, Inc.

All rights reserved. Information contained in this document is based on the latest information available at the time of printing and is subject to the copyright and other intellectual property rights of Audi of America, Inc., its affliated companies and its licensors. All rights are reserved to make changes at any time without notice. No part of this document may be reproduced, stored in a retrieval system, or transmitted in any form or by any means, electronic, mechanical, photocopying, recording, or otherwise, nor may these materials be modified or reposted to other sites, without the prior expressed written permission of the publisher.

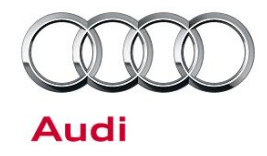

The update will be performed with the data on the SD card, and a progress meter will be displayed on the MMI screen. Note that the tester must remain hardwired to the vehicle during the update.

| Model | Old Software Part<br>Number | Old Software<br>Version | New Software Part<br>Number | New Software<br>Version<br>(or higher) | SVM Code<br>Input |
|-------|-----------------------------|-------------------------|-----------------------------|----------------------------------------|-------------------|
| Q7    | 4M0920790                   | <u>&lt;</u> 0274        | 4M0920790                   | 0280                                   | FPKWW280Q7        |
| Q7    | 4M0920890                   | <u>&lt;</u> 0274        | 4M0920890                   | 0280                                   | FPKWW280Q7        |
| Q7    | 4M0920790A                  | <u>&lt;</u> 0274        | 4M0920790A                  | 0280                                   | FPKWW280Q7        |
| Q7    | 4M0920890A                  | <u>&lt;</u> 0274        | 4M0920890A                  | 0280                                   | FPKWW280Q7        |
| A4    | 8W5920790                   | <u>&lt;</u> 0275        | 8W5920790                   | 0281                                   | FPKWW281B9        |
| A4    | 8W5920790B                  | <u>&lt;</u> 0275        | 8W5920790B                  | 0281                                   | FPKWW281B9        |
| A4    | 8W5920890                   | <u>&lt;</u> 0275        | 8W5920890                   | 0281                                   | FPKWW281B9        |
| A4    | 8W5920890B                  | <u>&lt;</u> 0275        | 8W5920890B                  | 0281                                   | FPKWW281B9        |

© 2016 Audi of America, Inc.

Page 3 of 5

All rights reserved. Information contained in this document is based on the latest information available at the time of printing and is subject to the copyright and other intellectual property rights of Audi of America, Inc., its affiliated companies and its licensors. All rights are reserved to make changes at any time without notice. No part of this document may be reproduced, stored in a retrieval system, or transmitted in any form or by any means, electronic, mechanical, photocopying, recording, or otherwise, nor may these materials be modified or reposted to other sites, without the prior expressed written permission of the publisher.

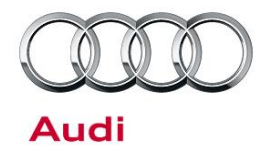

### Warranty

| Claim Type:      | • 110 up to 48 Months/50,000 Miles.                                                                                          |              |                                                         |  |  |
|------------------|----------------------------------------------------------------------------------------------------|--------------|---------------------------------------------------------|--|--|
|                  | G10 for CPO Covered Vehicles – Verify Owner.                                                                                 |              |                                                         |  |  |
|                  | <ul> <li>If vehicle is outside any warranty, this Technical Service Bulletin is informational<br/>only.</li> </ul>           |              |                                                         |  |  |
| Service Number:  | 9025                                                                                                    |              |                                                         |  |  |
| Damage Code:     | 0039                                                                                                    |              |                                                         |  |  |
| Diagnostic Time: | GFF                                                                                                    | 0150 0000    | Time stated on<br>diagnostic<br>protocol<br>(Max 50 TU) |  |  |
|                  | Road test prior to service procedure                                                                                         | No allowance | 0 TU                                                    |  |  |
|                  | Road test after service procedure                                                                                            | No allowance | 0 TU                                                    |  |  |
|                  | Technical diagnosis at dealer's discretion<br>(Refer to Section 2.2.1.2 and Audi Warranty Online for DADP allowance details) |              |                                                         |  |  |
| Claim Comment:   | As per TSB #2044651/1                                                                                                    |              |                                                         |  |  |

All warranty claims submitted for payment must be in accordance with the *Audi Warranty Policies and Procedures Manual.* Claims are subject to review or audit by Audi Warranty.

<sup>© 2016</sup> Audi of America, Inc.

CONTRACTION AUGUNICATION AUGUNICATION AUGUNI

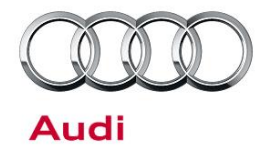

## **Required Parts and Tools**

| Part Number | Part Description               | Quantity     |
|-------------|--------------------------------|--------------|
| 8S0906961Q  | SD card for Q7 software update | 1 per dealer |
| 8S0906961N  | SD card for A4 software update | 1 per dealer |

## **Additional Information**

All parts and service references provided in this TSB (2044651) are subject to change and/or removal. Always check with your Parts Department and service manuals for the latest information.

©2016 Audi of America, Inc. All rights reserved. Information contained in this document is based on the latest information available at the time of printing and is subject to the copyright and other intellectual property rights of Audi of America, Inc., its affiliated companies and its licensors. All rights are reserved to make changes at any time without notice. No part of this document may be reproduced, stored in a retrieval system, or transmitted in any form or by any means, electronic, mechanical, photocopying, recording, or otherwise, nor may these materials be modified or reposted to other sites without the prior expressed written permission of the publisher.

© 2016 Audi of America, Inc.

All rights reserved. Information contained in this document is based on the latest information available at the time of printing and is subject to the copyright and other intellectual property rights of Audi of America, Inc., its affiliated companies and its licensors. All rights are reserved to make changes at any time without notice. No part of this document may be reproduced, stored in a retrieval system, or transmitted in any form or by any means, electronic, mechanical, photocopying, recording, or otherwise, nor may these materials be modified or reposted to other sites, without the prior expressed written permission of the publisher.